## Desactiva el brillo automático y controla tú el brillo de la pantalla

Lo que más gasta la batería del celular es la luz que emite la pantalla. Si mantienes siempre el brillo muy alto, gastarás más la batería, si lo bajas, el consumo de la misma será menor, por ello, para ahorrar batería es una buena práctica controlarlo tú mismo y mantenerlo bajo. Ahora bien, para ello es preciso que desactives la opción de brillo automático del celular.

## Cómo desactivar el brillo automático

La función de brillo automático resulta muy útil en ciertas circunstancias, por ejemplo, si estás en la calle o en un lugar al aire libre, esta función ajusta el brillo adecuándola a la luz del entorno, de manera que te sea más fácil ver las opciones en pantalla. Sin embargo, el hecho de que el dispositivo móvil esté frecuentemente adecuando el nivel de brillo, hace que se consuma mucha batería. Así pues, cuando no te sea necesaria esta función, conviene desactivarla.

El procedimiento es sencillo:

- 1. Da un tap en el icono de **Configuración** o **Ajustes** (normalmente es una rueda dentada).
- 2. Selecciona la opción Pantalla.
- Desactiva la opción Brillo automático deslizando el circulito que se encuentra a la derecha. Notarás que está desactivada la función cuando éste aparece en gris.

| Brill        | o automátic                      | 0                      |   |  |
|--------------|----------------------------------|------------------------|---|--|
| Se o<br>segi | ptimiza el niv<br>n la luz dispo | el de brillo<br>nible. | / |  |
| Mod          | lo color                         |                        |   |  |

## Cómo controlar manualmente el brillo de la pantalla

Una vez que desactives la opción de Brillo automático, podrás tomar el control tú.

Hay dos formas para llegar a las opciones de control de brillo. La manera más sencilla es la siguiente:

- 4. Desliza tu dedo desde el extremo superior de la pantalla hacia abajo; se desplegará una ventana con los iconos de acceso rápido a las herramientas más importantes del celular, entre ellas, encontrarás la barra de brillo de la pantalla.
- 5. Para bajar el brillo desplaza hacia la izquierda el icono de sol que está sobre la barra. Observa la disminución del brillo en la pantalla. Haz la prueba de deslizarlo hacia la derecha para que veas la diferencia. Ajusta el brillo de manera que te resulte cómodo a la vista, dentro de un brillo bajo.

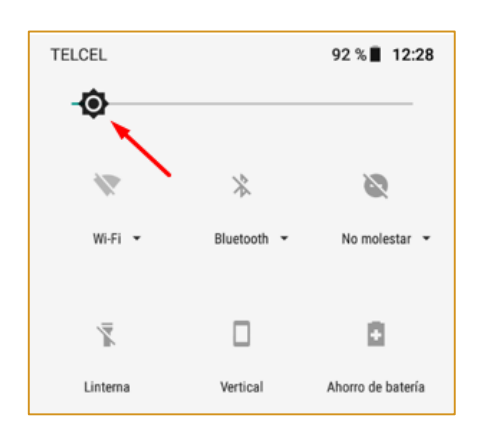

Siempre que veas el icono de sol, sabrás que está relacionado con el brillo del celular.

Si por alguna razón no lograste abrir la ventana de accesos rápidos, puedes acceder a la opción de ajuste de brillo de la siguiente manera:

- 6. Da un tap en el icono de **Configuración** o **Ajustes** (normalmente es una rueda dentada).
- 7. Selecciona la opción Pantalla.
- 8. Busca y selecciona la opción **Nivel de brillo** o **Brillo** y podrás ajustar el brillo de la pantalla

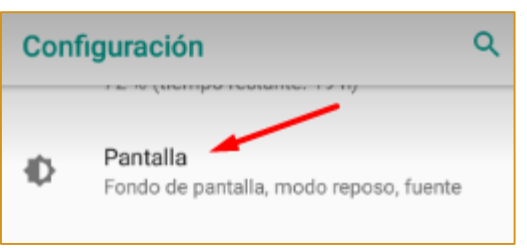

como se indicó en los pasos anteriores. Recuerda: desliza hacia la izquierda para bajar el brillo o hacia la derecha para subirlo.

|   | 南                 |   |
|---|-------------------|---|
|   | Ŷ                 | _ |
| - | Nivel de brillo   |   |
| 1 |                   |   |
| / | Brillo outomático |   |